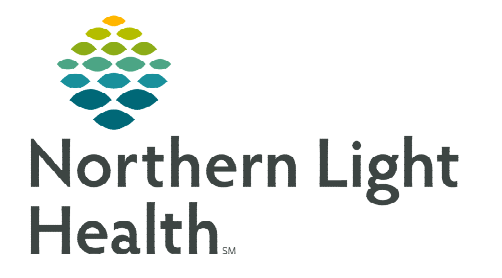

## From the Office of Clinical Informatics Cerner Millennium Physical Therapy Optimization September 17, 2023

The PowerForms documented by Physical Therapists have been updated to align with Cerner enhancing the workflow for the therapist. The updates include changes to the dropdown options content, including the order they appear, changes to grids, removal of some documentation fields, and addition of new documentation throughout the PowerForms.

## **Grid Column Headers**

- > Grid column headers are aligned with model and all of the column title may not be in view.
- > Adjusting grid columns size allows the column header to be seen more easily.
  - Select the line in between two columns, then click and drag to make bigger.

| Mobility |                                                                                    | STREET STREET    |
|----------|------------------------------------------------------------------------------------|------------------|
|          |                                                                                    | and and a second |
|          | ependenty/Clean-up assiservision/Touch assistial/Mod assistantial/Max assispendent |                  |

## **PT Inpatient Evaluation**

- Assessment Section
  - Clinical Assessment Summary replaces Assessment/Justification.

## Adult and Pediatric Outpatient Daily, Inpatient Daily, and Progress Note Documentation Forms Changes

- Review/Treatments Provided Section
  - Click **Yes** in **Short Term Goals Reviewed** to open the **PT Short Term Goals** section for documentation.
  - Treatment sections are accessed from **Treatments Provided This Date** subsection.
  - Select the desired treatment to be documented and the section will open.
  - Use the circle back of button to return to Review/Treatments Provided.

• Select the next treatment to be documented and continue this process until all applicable treatment sections are documented.

|                                                                 |                                                      | Review                                                          |                 |                              |       |                                |
|-----------------------------------------------------------------|------------------------------------------------------|-----------------------------------------------------------------|-----------------|------------------------------|-------|--------------------------------|
|                                                                 |                                                      | Short Term Goals Revie                                          | ew              | Plan Review                  | S     | hort Term Goals Reviewed       |
|                                                                 |                                                      | PT Short Term Goals                                             |                 | No qualitying data available | C     | ) Yez                          |
| Review                                                          |                                                      |                                                                 |                 |                              | Vi    | sits Since Last Progress Not   |
| Short Term Goals Review                                         | N                                                    | Plan Review                                                     |                 | Short Term Goals Reviewed    |       |                                |
| PT Short Term Goals                                             |                                                      | No qualifying data available                                    |                 | O Yes                        | Т     | otal Visit Count               |
| No qualifying data available                                    |                                                      |                                                                 |                 |                              | 1     |                                |
|                                                                 |                                                      |                                                                 |                 |                              | D     | not modify visit number.       |
|                                                                 |                                                      | 0                                                               |                 |                              | P     | Authorized Number of Visits    |
|                                                                 |                                                      |                                                                 |                 |                              |       |                                |
|                                                                 |                                                      |                                                                 |                 |                              |       |                                |
| hysical Therapy Orders                                          | 5                                                    | Pain Present                                                    |                 | Progress Note Visit Count    |       |                                |
| Physical Therapy Evaluation and<br>12:46:00 EDT, ONCE, 294,965, | Treatment Acute - 03/17/23<br>03/17/23 12:46:00 EDT, | O No actual or suspected pain<br>O Yes actual or suspected pain |                 |                              |       |                                |
| Strengthening and Mobility, Acut                                | e Stroke                                             |                                                                 |                 | Do not modify visit number.  |       |                                |
|                                                                 |                                                      |                                                                 |                 |                              | nce   | Standing Balance               |
| Treatments P                                                    | rovided This                                         | Date                                                            |                 |                              |       | O Yes                          |
| Therapeutic Activities                                          | Mobility                                             | Sitting Balance                                                 | Standing Baland | ce                           |       | Taping/Bandaging/<br>Strapping |
| O Yes                                                           | O Yes                                                | O Yes                                                           | O Yes           |                              |       | C Yei                          |
| Therapeutic<br>Exercise                                         | Neuromuscular<br>Reeducation                         | Manual Therapy/<br>Massage                                      | Modalities      |                              |       |                                |
| O Yes                                                           | O Yes                                                | O Yes                                                           | O Yes           |                              |       |                                |
| Taping/Bandaging/<br>Strapping                                  | Casting                                              | Wheelchair<br>Management                                        | Aquatics        |                              |       |                                |
|                                                                 | 1 0                                                  | 10.11                                                           |                 |                              | 100 A |                                |

# <u>NOTE</u>: Once a section has been documented, it can be opened for review or further documentation from the section menu on the left.

<u>NOTE</u>: Total Visit Count and Visits Since Last Progress Note on the Outpatient Therapy forms will not be accurate on existing patients. The counter is unable to look back at previously documented forms. New patients on or after the implementation will display an accurate visit count.

#### General Information/Review Treatments Provided Sections

- Pain Present
  - If Yes actual or suspected pain is selected, it opens the Pain Assessment section.

Self Report Pain

#### Pain Assessment Section

• In **Pain Assessment Tools**, based on documentation within **Self Report Pain** or **Unable to Self Report Pain**, the appropriate documentation field or section opens to allow for documentation of the pain score.

| <ul> <li>Numeric rating scale</li> <li>FACES pain scale</li> </ul> | FLACC     65 years or older with advanced dementia, PAINAD     CPOT, patient ventilated     CPOT, patient non-ventilated     RIPS pain scale |
|--------------------------------------------------------------------|----------------------------------------------------------------------------------------------------|

Unable to Self Report Pain

- Pain Assessment Detail Section
  - Documenting Additional Pain opens the Additional Pain section.
    - Additional Pain section replaces the Secondary Pain Assessment section.

- Reflexes Section
  - Babinski Test can be documented in the Additional Special Tests section.
- Mobility Section
  - Ambulation grid has been replaced with individual documentation fields.
- Aquatic Therapy Section
  - Use the **Comment** column to document additional details or the patient's response.
- Education Section
  - Responsible Learner Present for Session replaces Responsible Learner(s) Present.
  - Additional Learners(s) Present replaces Primary Learner(s) Present.
- Responsible Learner Present for Session O Yes Additional Learner(s) Present O No Spouse Significant other Daughter Son Son Family member C Other: Friend Grandfather Grandmother Father Sibling

- Teaching Method
  - Updated options.

| Demonstration       Explanation       Teach-back       Web-Based         Electronic       Printed materials       Video/Educational TV | Teaching Method             |                                  |            |           |
|----------------------------------------------------------------------------------------------------|-----------------------------|----------------------------------|------------|-----------|
|                                                                                                    | Demonstration<br>Electronic | Explanation<br>Printed materials | Teach-back | Web-Based |

- **Document learning evaluation for Responsible Learner(s)** grid has a **Comment** column which replaces the **Written Information** column.
  - Teach back is no longer a grid column and is to be documented in Teaching Method.

| Document learning evaluation for   | Responsible Learner(s)   |              |                        |                            |         |
|------------------------------------|--------------------------|--------------|------------------------|----------------------------|---------|
|                                    | Verbalizes understanding | Demonstrates | Needs further teaching | Needs practice/supervision | Comment |
| Attention/Concentration Strategies |                          |              |                        |                            |         |

- Additional education topics for ambulation with devices have been added.
- Home Program/Education has been added.
  - Med-Bridge codes and other education provided can be added here.

| lome Program/E | ducation   |     |       |         |     |
|----------------|------------|-----|-------|---------|-----|
| Segoe UI       | <b>√</b> 9 | v 🤫 | ኤ 🖻 📾 | B ⊻ / S | FE3 |
|                |            |     |       |         |     |
|                |            |     |       |         |     |

#### Posture/Deviations Section

• The **Posture** and **Deviation** Grid columns are in a different order.

| F     | Posture    |       |          |         |          |         |          |         |
|-------|------------|-------|----------|---------|----------|---------|----------|---------|
| ſ     |            | Fixed | Flexible | Sitting | Standing |         | Details  |         |
|       | Deviations |       |          |         |          |         |          |         |
| 10000 |            | Fix   | ed Flexi | ble Lef | Right    | Sitting | Standing | Details |

#### Modalities Section

• Body Region and Settings are free text fields.

#### > IADL

- Instrumental Activities of Daily Living grid column headers have changed.
  - **Complete I** is for Complete Independence.
  - **Mod I** is for Moderate Independence.
  - **Distant S** is for Distant Supervision.
  - **Close S** is for Close Supervision.
  - CGA is for Contact Guard Assist.
  - Min A, Mod A, Max A, and Total A are for the different levels of assistance needed.

#### Skin Assessment/LE Casting Section

- Replaces Skin/Edema and LE Casting Sections.
- Skin Assessment, Lower Extremity Casting, Casting ROM, and Neurovascular Assessment Lower Extremity are documented in the new combined section.
- **Nail Bed Description** grid has new column header descriptions.

Wheel 50 Feet with Two Turns

Wheel 150 feet

- > WC Management Section
  - Wheel 50 Feet with Two Turns and Wheel 150 feet are new additions to the Wheelchair Mobility grid.
    - Documentation in those grid rows opens the respective documentation to identify what type of wheelchair the patient is using.
- Type Wheelchair,
   Type Wheelchair,

   Scooter Use 50ft
   Scooter Use 150ft

   O Manual wheelchair
   O Manual wheelchair

   O Motorized wheelchair
   O Motorized wheelchair

- UE Coordination
  - If more than one trial of the **9 Hole Peg Test** is completed, document the best number from the trials performed.

| Body<br>Region | Settings |
|----------------|----------|
|                |          |

- Special Tests Rehab Section
  - Renamed from Spine Special Tests.
- Additional Special Tests Section
  - Renamed from **Special Tests**.
- Strapping/Casting Section
  - Certain charges are not available for documentation until the actual strapping or casting has been documented.
  - **Co-Treatment Minutes** will be included in the **Time Spent with Patient** calculations.
- Home Environment and Home Environment II Sections
  - Living Environment is a Smart Template that pulls in documentation from Home Environment.

## **Repetition/Time Column in Various Grids**

- > The **Repetition/Time** column has replaced the **Repetition/Time/Percentage** column.
  - **Percentage** can be documented in **Repetition/Time** column by adding a % symbol after a number.

## **PT Certification Letter**

- Physician Certification Section
  - Number of Visits this Interval
    - Document how many visits are being requested for this interval.
- Plan Section
  - Certification Letter Time Interval
    - Document the amount of time there will be between certifications.

## **Pediatric Forms**

- > **PT Pediatric Development Evaluation** has been renamed to **PT Pediatric Evaluation**.
- > The following sections have been added to the **PT Pediatric Evaluation** form.
  - Torticollis Physical Screening
  - Birth and Developmental History

| Untimed Codes                            |                                                                                |       |                            |         |
|------------------------------------------|--------------------------------------------------------------------------------|-------|----------------------------|---------|
| Units                                    | Therapy Minutes<br>Assistant Units                                             |       |                            |         |
| Strapping Shoulder (29240)               | Strapping and Casting                                                          |       |                            |         |
| ong Leg Cast Application (29358)         | Untimed Codes                                                                  |       |                            |         |
| Strapping Elbow/Wrist (29260)            |                                                                                | Units | Therapy<br>Assistant Units | Minutes |
| Lylindrical Cast (Thigh to Ankle)        | Strapping Shoulder (29240)                                                     | Units | Urin                       | Mysh    |
| itrapping Hand/Finger (29280)            | Long Leg Cast Application (29358)                                              | 0.685 | Unin                       | WHER    |
| Short Log Cast (Below Knees to Toes)     | Strapping Ebow/Wrist (29260)                                                   | Units | U cin-                     | Morphe  |
| Patellar Tendon Bearing Cast Application | Cylindrical Cast (Trigh to Ankle)<br>Application (29365)                       | Liste | U Min                      | Warda   |
| Strapping Hip (29520)                    | Strapping Hand/Finger (29280)                                                  | Usils | Untr                       | Minute  |
| igid Total Contact Leg Cast Application  | Short Leg Cast (Below Knees to Toes)<br>Application (29405)                    | Les   | Use                        | Virso   |
| Strapping Khee (29530)                   | Patellar Tendon Bearing Cast Application<br>(29435)                            | Uses  | Urin                       | Winale  |
| Lib Foot With Molding/Manipulation, Long | Strapping Hip (29520)                                                          | Loin  | Urite                      | Hinde   |
| itrapping Ankle/Foot (29540)             | Rigid Total Contact Leg Cast Application<br>(29445)                            | Usin  | Unin                       | Write   |
| trapping Toes (29530)                    | Strapping Knae (29530)                                                         | Units | Unin-                      | Monde   |
|                                          | Club Foot With Molding/Manipulation, Long<br>or Short Cast Application (29450) | Units | 10.000                     | Vinite  |
|                                          | Strapping Ankle/Foot (29540)                                                   | Units | Unie                       | Missle  |
|                                          | Strapping Toes (29550)                                                         | Deits | U-ste                      | West    |

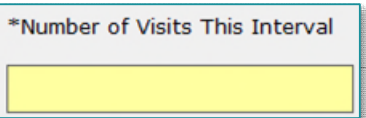

- The Assessment section has been removed and the following documentation has been added to the Plan section.
  - Rehab Prognosis formerly Rehabilitation Potential
  - Prognosis Fair Due To
  - Prognosis Guarded Due To
  - Clinical Assessment Summary
  - Treatment Recommendations
- > **CHEOPS** is a new pain assessment section for children.
- > **Pain Review** is a new section allowing the documentation of how the child communicates pain.
- > Functional Motor Skills is a new section.
- > Cervical ROM/Strength has been renamed to Cervical Mobility.
  - Sidebend Left and Sidebend Right have been added to the grids.
- Peabody Motor Scales section consists of individual grids for Raw Score, Age Equivalent, Percentile, and Standard Score.

## **Team Conference Form**

- Education/Referrals Section
  - Grid columns are in a different order.

Verbalizes understanding Needs further teaching Needs reinforcement Referral made Comment

- Nursing Summary Section
  - Use Other in Urinary Elimination to document External Female and Male Catheters.

## Wheelchair and Seating Evaluation Form

- > Position Assessment UE has a new subsection for documenting Upper Extremities Assessment.
- > Position Assessment LE has a new section for documenting Lower Extremities Assessment.

## **New Section in PT Forms**

> OMC Test (Orientation Memory Concentration Test)

| Orientation                                                  | n Memory Concentration                                                                                                    | on Test                                             |                                                                                                    |  |
|--------------------------------------------------------------|----------------------------------------------------------------------------------------------------|-----------------------------------------------------|----------------------------------------------------------------------------------------------------|--|
| Patient's Responde<br>Its Clarent Year                       | C C Insamet                                                                                                    | Patient's Response<br>to Current Month              | C Lined C Inizand                                                                                                    |  |
| State the following r<br>and remember: Joh                   | numbry phrase and ask patient to repeat<br>in Brown, 42 Market Street, Chicago                                             |                                                     |                                                                                                    |  |
| Patient's Response<br>to Current Time<br>Within One Hour     | C Carect<br>C Incohect                                                                                                    | Patient's Ability to<br>Count Backward<br>20 to 1   | C Danied C 2011000 miles<br>C 1Eller                                                                                                    |  |
| Patient's Ability to<br>State the Months<br>in Reverse Order | C Gated<br>C 18rm<br>C 20 note with                                                                                        | Patient's Ability to<br>Repeat the Memory<br>Phrase | C Gaset C Mans<br>C Hers C Allans<br>C Allans C SLaws                                                                                   |  |
| Calculation for<br>Orientation Memory<br>Concentration       |                                                                                                    | Score Indication                                    | Now anyo significant cogelow inpasses     Midd cogeday ingenieri     Midd cogeday ingenieri     Modesale to convex cogedine togenerieri |  |
|                                                              | This result contributes to the<br>interpretation and may not match the<br>Kataman scale, Do not document in<br>this field. | Hid to severa cogni<br>at risk for deinum. I        | tve impeliment may indicate your patient is<br>Indexate to severe cognitive impeliment.                                                 |  |

## **New Forms**

These forms have been added to the **Outpatient Physical Therapy** Adhoc folder.

- ➢ HOOS. JR. Adult Hip Survey
- HOOS. JR, Adult Knee Survey

## NEW: PT Outpatient Discharge Summary and Inpatient Discharge Summary Forms

<u>NOTE</u>: The current PT Inpatient Discharge Summary and PT Outpatient Discharge Summary forms are renamed PT Inpatient Treatment Discharge Summary and PT Outpatient Treatment Discharge Summary.

> There will be two options for completing a discharge summary.

## **Option 1:**

- The model discharge workflow is to complete the Daily Documentation form and then complete the PT Outpatient Discharge Summary or the PT Inpatient Discharge Summary form.
  - Open the **Problem List**, **PT Long** and **Short-Term Goal** sections to pull in the previous documentation.
  - **Inpatient PT** will need to open the **Section GG Summary** for inpatient Rehab patients.
  - Complete the Education and Discharge Summary sections.
- <u>NOTE</u>: The new PT Outpatient Discharge Summary and PT Inpatient Discharge Summary forms do not contain documentation for charging. If the form is completed and the patient is seen on the day of discharge, the Daily Documentation form MUST also be documented so charges can be captured.

## **Option 2:**

- > Patient **IS seen** on the day of discharge:
  - Complete the **PT Outpatient Treatment Discharge Summary** or the **PT Inpatient Treatment Discharge Summary** form.
- > Patient is **NOT seen** on the day of discharge:
  - Complete the **PT Outpatient Discharge Summary** or the **PT Inpatient Discharge Summary** form.

For questions regarding process and/or policies, please contact your unit's Clinical Educator or Clinical Informaticist. For any other questions please contact the Customer Support Center at: 207-973-7728 or 1-888-827-7728.

| PT Short Term Goal   |
|----------------------|
| * Education          |
| * Discharge Summary  |
|                      |
| Problem List         |
| * PT Long Term Goals |
| PT Short Term Goals  |
| Section GG Summary   |
| * Education          |
|                      |

Discharge Summary

Long Term Goals